## Instrukcja jak zmienić dane identyfikacyjne Twojego biura rachunkowego.

Ta funkcjonalność dostępna jest dla operatorów z uprawnieniami administratora.

1. W menu wybierz "Administracja". Następnie w menu wybierz "Użytkownik".

Jeżeli nie masz tej funkcjonalności tzn., że musisz skontaktować się z osobą w Twoim biurze rachunkowym, która posiada uprawnienia administratora w serwisie MojaDobraFirma.pl

| ← → ⊃ • ⓒ Web www.mojadobrafirma.pl/Administrator/Operatorzy.aspx                                                                                                    | ٩                               |
|----------------------------------------------------------------------------------------------------|---------------------------------|
| Uzytkownik: DEMO Operator: ADMINISTRATOR Podmiot: DEMO-USLUGI                                                                                                    | <u>Wyloguj</u><br>Zmień podmiot |
| Home Księga Faktura Roz <u>rachunki Sło</u> wniki Pojazdy <mark>Administracja</mark> Regulaminy Instrukcje Kontakt<br>Dane logowania Podmioty <mark>Użytkownik</mark> Operatorzy | Zgłoś problem                   |

2. W oknie "Edycja danych użytkownika serwisu" zaktualizuj dane dotyczące Twojego biura rachunkowego.

| Home Księga Faktura Rozrach<br>Dane logowania Podmioty Uży | nunki Słowniki Pojazdy <mark>Administracja</mark> Regulaminy In:<br>tkownik Operatorzy | strukcje Kontakt | Zgłoś problem |
|------------------------------------------------------------|----------------------------------------------------------------------------------------|------------------|---------------|
| E                                                          | dycja danych użytkownika serwisu                                                       |                  |               |
| Pełna nazwa:                                               | Biuro Rachunkowe DEMO                                                                  |                  |               |
| Adres: Ulica nr domu / nr lokalu<br>Mieiscowość            | Głogowska 35 / 4                                                                       |                  |               |
| Kod pocztowy - poczta                                      | 45-315 Opole                                                                           |                  |               |
| Adres eMail                                                | infra@infra.pl                                                                         |                  |               |
| Urząd skarbowy                                             | OPOLE - DRUGI URZĄD SKARBOWY W OPOLU, CEMENTOW                                         | A 6              | •             |
| Państwo                                                    | POLSKA                                                                                 |                  |               |
| Województwo                                                | opolskie                                                                               |                  |               |
| Powiat                                                     | Opole                                                                                  |                  |               |
| Gmina                                                      | Opole                                                                                  |                  |               |
|                                                            | 🗹 Podmiot płaci VAT                                                                    |                  |               |
| NIP:                                                       | 754-425-12-21                                                                          |                  |               |
| Regon:                                                     | 987654321                                                                              |                  |               |
|                                                            | 🗹 Podatnik jest osobą fizyczną                                                         |                  |               |
|                                                            | Zapisz Zrezygnuj                                                                       |                  |               |

Po wypełnieniu pól naciśnij przycisk "Zapisz".
Otrzymasz komunikat "Dane zostały zmienione".